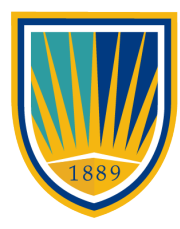

#### CHAMBERLAIN UNIVERSITY

### HOW TO SEARCH FOR ALUMNI

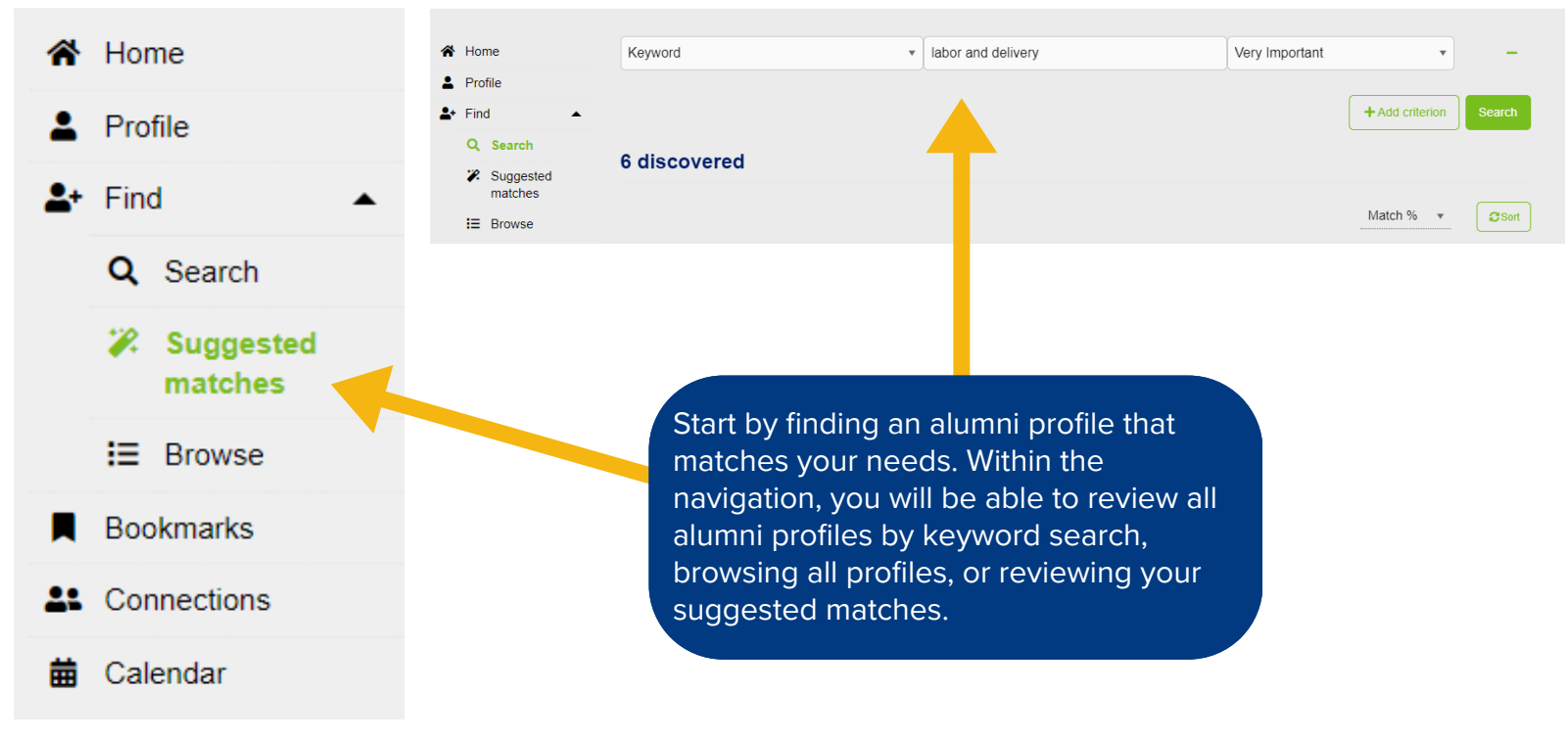

## HOW TO MESSAGE AN ALUMNI VOLUNTEER

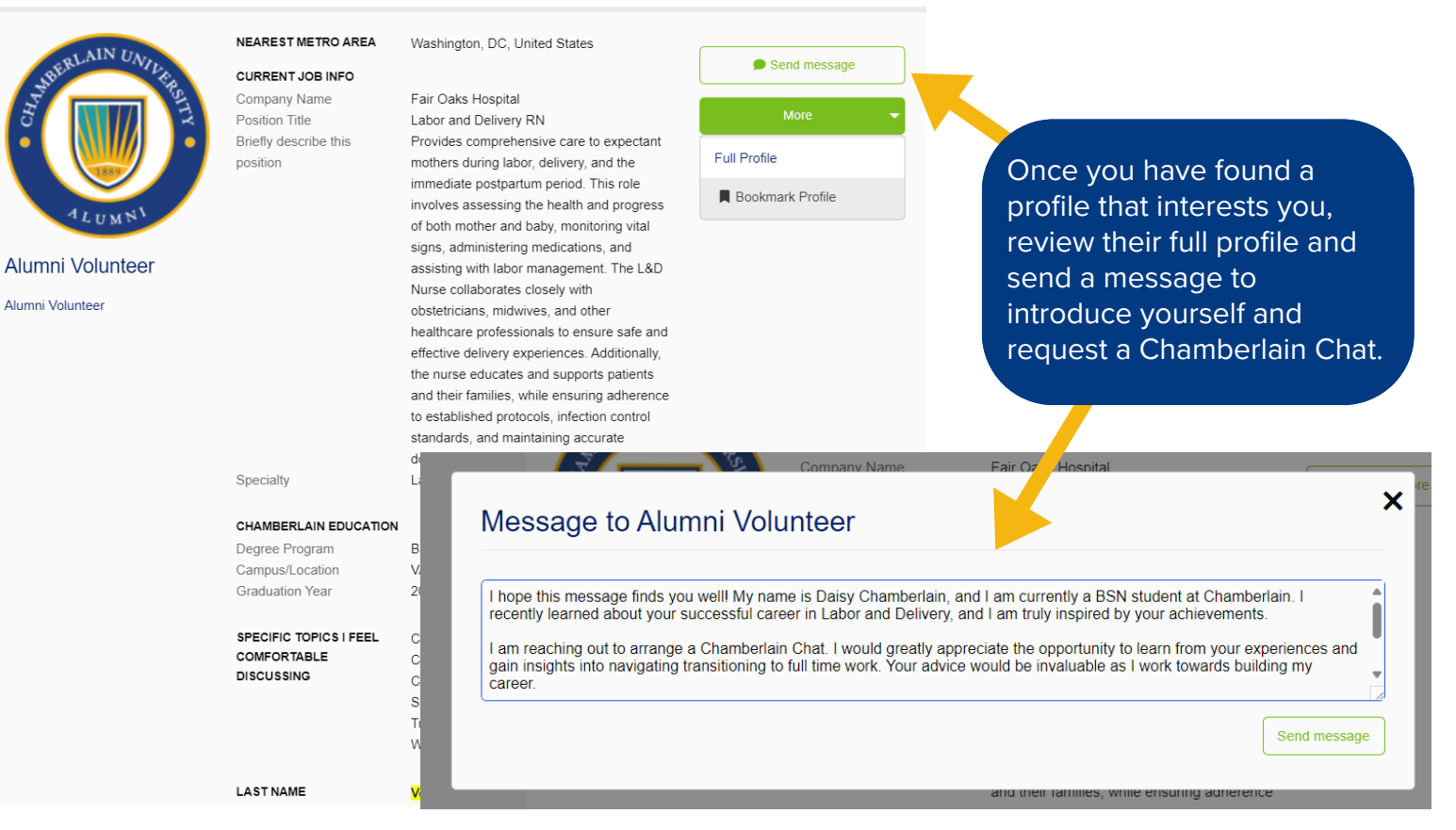

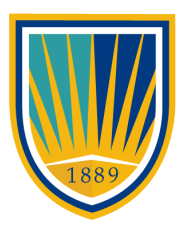

### CHAMBERLAIN UNIVERSITY

### SUGGESTED FRAMEWORK FOR REQUESTS

#### Introduce yourself

• Share your name, degree program, estimated graduation date, and a little bit about yourself

#### Share why you think this alumni volunteer would be a good fit for you

- This is an opportunity to mention what about their profile interests you (i.e. employer, professional associations, specialty, etc.)
- Let the alumni volunteer know what connection you have to their background or profile to highlight why they would be an ideal match

#### Share what you are hoping to accomplish/talk about during the chat

- Be specific about what you would like to get advice, coaching, or guidance on in this call
- You can review the Chamberlain Chats Guide to articulate what you are looking for from the chat

#### Provide details about the chat itself

- Give a timeline on when you would like to meet and how long you anticipate the chat to last
- Be sure to ask for their availability and give multiple options for meeting times

#### Conclude with a thank you

## SEEING YOUR CONNECTIONS AND MESSAGES

## **Current Connections**

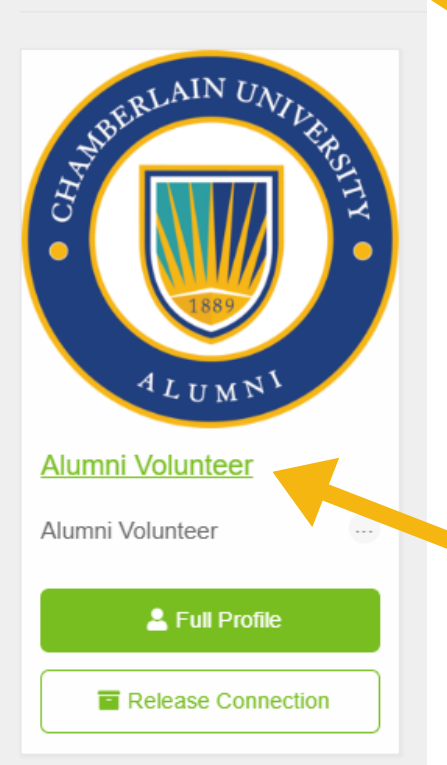

After sending a message to the alumni volunteer, their profile will be listed under your "current connections". You can visit your connections on your home log-in screen or through the left hand navigation. You can review their profile, send follow-up messages, or release the connection once the chat has concluded.

Once the alumni volunteer has responded to your message, you will receive an email notification. You can review your conversation history and send a follow-up message by visiting the message tab or clicking on their name.

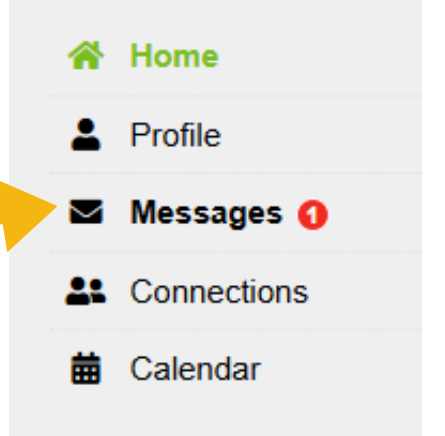

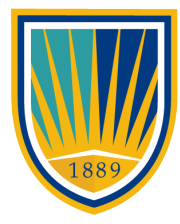

### CHAMBERLAIN UNIVERSITY

## SEEING YOUR CONNECTIONS AND MESSAGES

#### My Messages

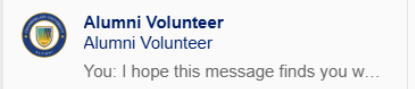

Students and alumni have the option to schedule a video chat within the Chamberlain Connect platform or create an appointment for phone calls and in-person meetings I hope this message finds you well! My name is Daisy Chamberlain, and I am currently a BSN student at Chamberlain. I recently learned about your successful career in Labor and Delivery, and I am truly inspired by your achievements.

I am reaching out to arrange a Chamberlain Chat. I would greatly appreciate the opportunity to learn from your experiences and gain insights into navigating transitioning to full time work. Your advice would be invaluable as I work towards building my career.

If you are available, I would love to schedule a time that is convenient for you. Thank you so much for considering my request. I understand you have a busy schedule, and I truly appreciate any guidance you can offer.

Looking forward to hearing from you!

less than a minute ago Sealer Messages 🛗 Scheduler I hope this message finds you well! My name is Daisy Chamberlain, and I am currently a BSN student at Chamberlain. I recently learned about your successful career in Labor and Delivery, and I am truly inspired by your achievements I am reaching out to arrange a Chamberlain Chat. I would greatly appreciate the opportunity to learn from your experiences and gain insights into navigating transitioning to full time work. Your advice would be invaluable as I work towards building my career. If you are available. I would love to schedule a time that is convenient for you. Thank you so much for considering my request. I understand you have a busy schedule, and I truly appreciate any guidance you can offer. Looking forward to hearing from you! You will be able to respond 8 minutes ago directly to the alumni volunteer within the message area. They will be notified via email of your response.

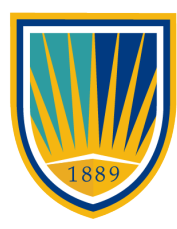

#### CHAMBERLAIN UNIVERSITY

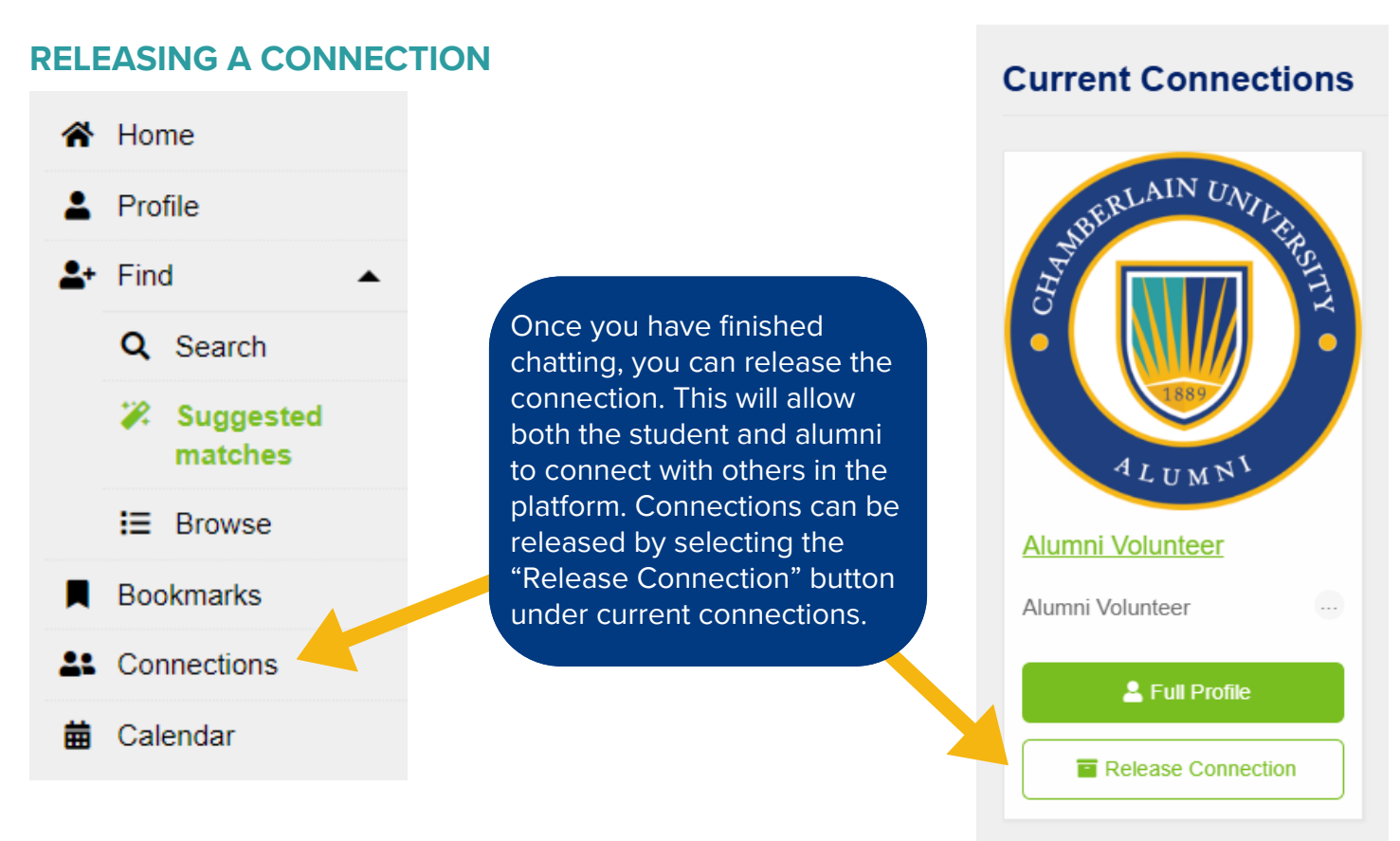

## SEEING YOUR PAST CONNECTIONS AND ARCHIVED MESSAGES

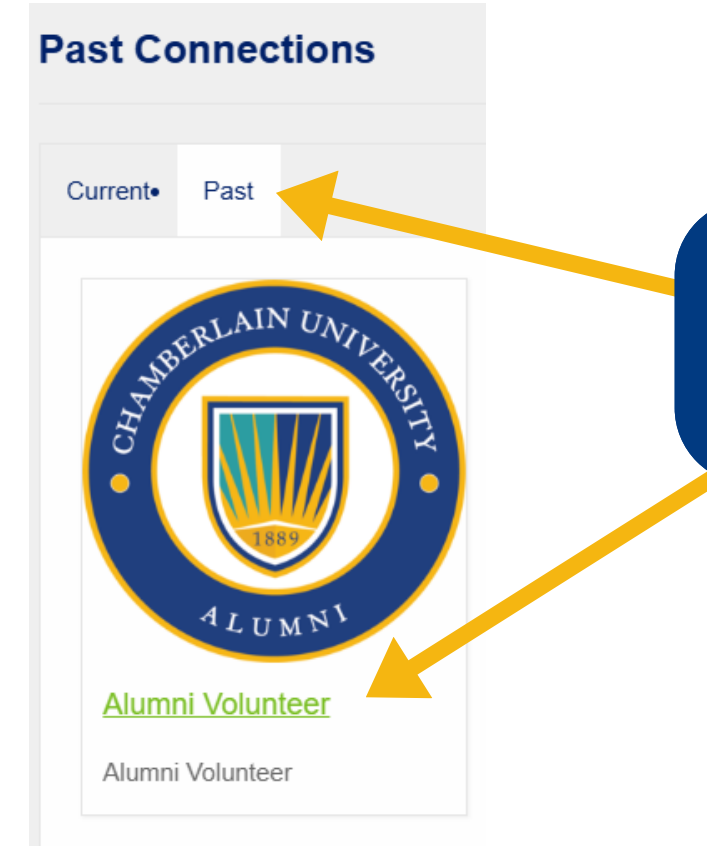

After you have released the connection, you can review all past connections and archived messages under the Connections tab and by selecting the "Past" tab. Archived messages can be found by clicking on the alumni volunteer name.